### **PNOZmulti 2 Profinet communication with** S7-1500 PLC in TIA Portal V13

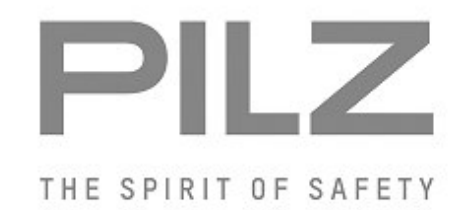

Product Type: Name:

Manufacturer:

PNOZmulti 2 PNOZ m ES Profinet Pilz GmbH & Co. KG, Safe Automation

Document Release Number: 01 Release Date: 27 November 2015

### **Document Revision History**

| Release | Date       | Changes  | Chapter |
|---------|------------|----------|---------|
| 01      | 2015-11-27 | Creation | all     |
|         |            |          |         |
|         |            |          |         |
|         |            |          |         |

### **Validity of Application Note**

This present Application Note is valid until a new version of the document is published. This and other Application Notes can be downloaded in the latest version and for free from <u>www.pilz.com</u>.

For a simple search, use our <u>content document (1002400)</u> or the <u>direct search function</u> in the download area.

# **Exclusion of liability**

We have taken great care in compiling our application note. It contains information about our company and our products. All statements are made in accordance with the current status of technology and to the best of our knowledge and belief.

However, we cannot accept liability for the accuracy and entirety of the information provided, except in the case of gross negligence. In particular it should be noted that statements do not have the legal quality of assurances or assured properties.

We are grateful for any feedback on the contents.

November 15

All rights to this publication are reserved by Pilz GmbH & Co. KG. We reserve the right to amend specifications without prior notice. Copies may be made for the user's internal purposes. The names of products, goods and technologies used in this manual are trademarks of the respective companies.

### Contents

| 1. Useful documentation                                      | 4  |
|--------------------------------------------------------------|----|
| 1.1. Documentation from Pilz GmbH & Co. KG                   |    |
| 1.2. Documentation from other sources of information         | 4  |
|                                                              |    |
| 2. Configuration                                             | 5  |
| 2.1. Used Hardware                                           | 5  |
| 2.2. Used Software                                           | 5  |
| 2.3. Profinet specific parameters                            | 5  |
| 2.4. Device properties                                       | 5  |
| 2.5. Topology                                                | 5  |
|                                                              | _  |
| 3. Preface                                                   | 6  |
| 4 Application Task                                           | 7  |
| 4.1 Prenare PNO7 m B0 base module for Profinet communication | 7  |
| 4.2 Build up a simple Profinet connection in TIA Portal      |    |
|                                                              |    |
| 5. Table of figures                                          | 15 |
|                                                              |    |

### **Abbreviations**

| GSD | General Station description file |
|-----|----------------------------------|
| SFB | System function block            |
| SCL | Structured control language      |

# 1. Useful documentation

Reading the documentation listed below is necessary for understanding this application note. The availability of the indicated tools and safe handling are also presupposed with the user.

### 1.1. Documentation from Pilz GmbH & Co. KG

| No. | Description                                   | Item No.      |
|-----|-----------------------------------------------|---------------|
| 1   | Pilz international homepage, download section | www.pilz.com  |
| 2   | PNOZmulti 2 Communication Interfaces          | 1002971-EN-XX |
| 3   | Operating Manual PNOZ m B0                    | 1002660-EN-XX |
| 4   | Operating Manual PNOZ m ES Profinet           | 1003386-EN-XX |

#### 1.2. Documentation from other sources of information

| No. | Description                                         | Item No. |
|-----|-----------------------------------------------------|----------|
| 1   | SIMATIC portal "Automation Systems" (international) |          |
|     | Internet-Link to "www.automation-siemens.com"       |          |

# 2. Configuration

### 2.1. Used Hardware

| No. | Descriptions                     | Order number | Version | Number |
|-----|----------------------------------|--------------|---------|--------|
| 1   | Siemens SIMATIC S7-1518F-4 PN/DP | -            | 1.6     | 1      |
| 2   | PNOZ m B0                        | 772100       | 1.2     | 1      |
| 3   | PNOZ m ES Profinet               | 772138       | 1.0     | 1      |

### 2.2. Used Software

| No. | Descriptions           | Order number | Version       |
|-----|------------------------|--------------|---------------|
| 1   | Siemens TIA Portal     | -            | 13 Update 1   |
| 2   | PNOZmulti Configurator | -            | 9.4.0 build 6 |

### 2.3. Profinet specific parameters

For a basic communication, the default parameters of the engineering tool are used. Only for the addressing purpose we assign specific Profinet names to each device.

### 2.4. Device properties

| No. | Device                           | Profinet name | IP-Address     | Subnet mask |
|-----|----------------------------------|---------------|----------------|-------------|
| 1   | Siemens SIMATIC S7-1518F-4 PN/DP | 6es7          | 169.254.60.151 | 255.255.0.0 |
| 2   | PNOZ m ES Profinet               | mes-dp-net    | 169.254.0.1    | 255.255.0.0 |

### 2.5. Topology

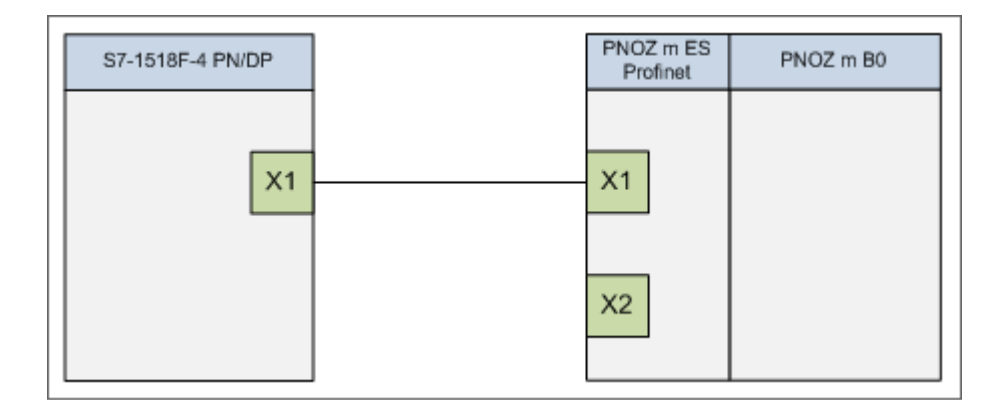

### Fig. 1: Topology of Profinet

### 3. Preface

This document provides a Step by Step example how to communicate between Siemens S7-1500 and PNOZ multi 2 with Profinet connection.

- Prepare PNOZ m B0 base module for Profinet communication (see Chapter 4.1)
- Build up a simple Profinet connection in TIA Portal (see Chapter 4.2)

The initial S7-Hardware configuration is not part of this "Application Note".

In order to reproduce this application, the prerequisites must be met as described in Chapter 2

# 4. Application Task

#### 4.1. Prepare PNOZ m B0 base module for Profinet communication

Start PNOZmulti Configurator and create the hardware configuration

| j Untitled0* - PNOZmulti Configura                                  | tor                       |                               |                                    |                      |                      |                      |     |
|---------------------------------------------------------------------|---------------------------|-------------------------------|------------------------------------|----------------------|----------------------|----------------------|-----|
| roject Edit Tools Windows H                                         | Help                      |                               |                                    |                      |                      |                      |     |
| 3 🗁 🗉 🕹   ⊘ 🖗 🖉 🖉 🖗                                                 | ] ≪   &)  EN ▼ (A)        | 111 11 🛍                      | ) 🙆   [ COM4 (USB)                 | *] <b>1</b> 🖄 🔮      | 1 W   0              |                      |     |
| 🖥 Hardware Configuration 🛛 🔪                                        | 📋 User Program            |                               |                                    |                      |                      |                      |     |
| Modules                                                             |                           | E Repos                       | ition Module                       |                      |                      |                      | E   |
| a 🧼 Base Units (RS 232)                                             |                           | 0                             | Drag/Drop module to new position I | etween/at the end of | f existing modules   |                      |     |
| Base Unit PNUZ mIp<br>Base Unit Not Expandabl                       | e PNOZ m0p                |                               |                                    |                      |                      |                      |     |
| 🚞 Base Unit Presses PNOZ                                            | m2p                       |                               |                                    |                      |                      |                      |     |
| Base Unit Burner Manage<br>Base Units (Ethernet)                    | ement PNOZ m3p            |                               |                                    |                      |                      |                      |     |
| Base Unit PNOZ m1p ET                                               | 4                         |                               |                                    |                      |                      |                      |     |
| Base Unit Not Expandabl<br>Rese Unit Process DNO7                   | e PNOZ mûp ETH            |                               |                                    |                      |                      |                      |     |
| E Base Unit Presses PNOZ                                            | ement PNOZ m3p ETH        |                               |                                    |                      |                      |                      |     |
| a 🍥 Base Units (Mini)                                               |                           | and the local division of the |                                    |                      |                      |                      |     |
| Base Unit Mini PNOZ mr<br>Base Unit Mini PNOZ mr                    | n0p-T                     |                               |                                    |                      |                      |                      |     |
| 🚦 Base Unit Mini PNOZ mr                                            | n0.1p                     |                               |                                    |                      |                      |                      |     |
| Base Unit Mini PNOZ mr<br>A <sup>(O)</sup> Base Units (PNOZmulti 2) | n0.2p                     | pilz                          |                                    |                      |                      |                      |     |
| 🚦 Base Unit PNOZ m B0                                               |                           |                               |                                    |                      |                      |                      |     |
|                                                                     |                           |                               |                                    |                      |                      |                      |     |
| Module Description                                                  |                           |                               |                                    |                      |                      |                      |     |
| A Description of the                                                |                           | * Config                      | gured Hardware                     |                      |                      |                      |     |
|                                                                     |                           | E                             | Module Name                        | Version              | Equipment Identifier | Location Description |     |
|                                                                     | DNO7 m B0                 |                               |                                    |                      |                      |                      | ×   |
| (四百万万万日, 四日,                                                        | FILOE III DO              |                               |                                    |                      |                      |                      | ×   |
| ER R R R B B B B B                                                  | PROZINIBO                 |                               |                                    |                      |                      |                      | 1 X |
|                                                                     | Product number:<br>772100 |                               |                                    |                      |                      |                      | ×   |
|                                                                     | Product number:<br>772100 |                               |                                    |                      |                      |                      |     |
|                                                                     | Product number:<br>772100 |                               |                                    |                      |                      |                      |     |
|                                                                     | Product number:<br>772100 |                               |                                    |                      |                      | ,                    |     |

Fig. 2: Drag and drop the "Base Unit PNOZ m B0" to the workspace

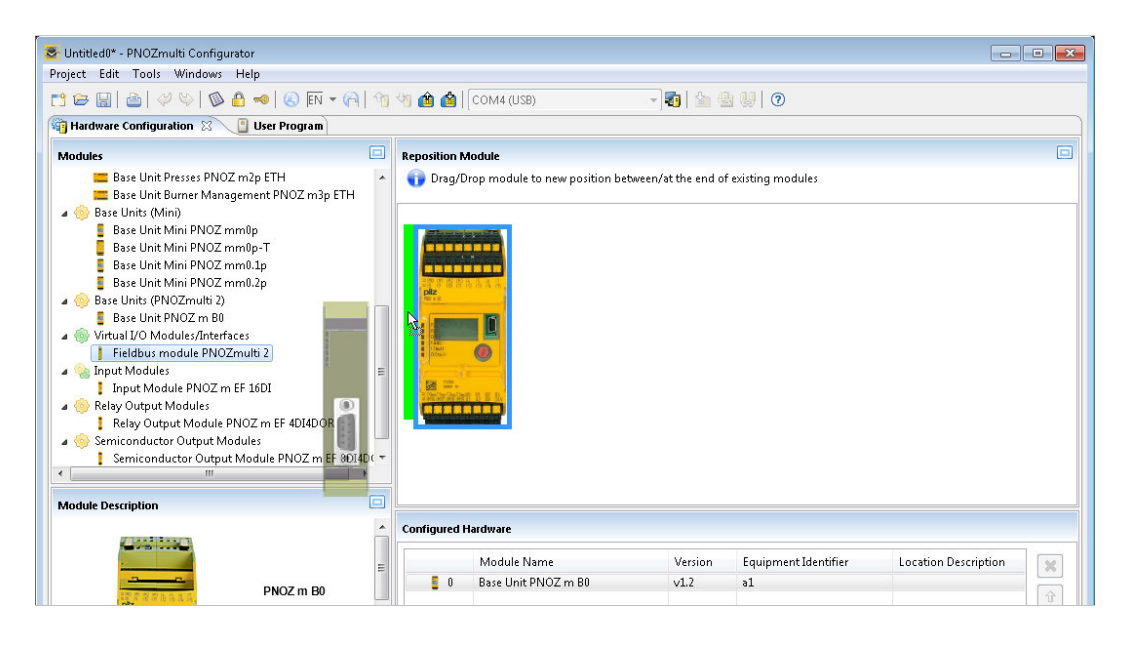

Fig. 3: Drag and drop the "Fieldbus module PNOZmulti 2" left beside the base module

Create a user program for the base module. At least one security function must exist in the user program.

| 🔋 User Program          |                |      |      |      |              |                   |
|-------------------------|----------------|------|------|------|--------------|-------------------|
| 🗕 Project Manager 🕼 🏼 🖉 | 📋 (Page 1) 🛛 🔶 |      |      |      |              | 🥵 💼 🔪             |
| PNOZ_m_B0_Profinet.mpn  |                |      |      |      | Les De st.ce | Function Elements |
| User Program (Page 1)   |                | 1 🗾  |      |      |              | E-STOP            |
|                         | (st. 199       | je – |      |      |              | Safety Gate       |
|                         |                |      |      |      |              | Light Curtain     |
|                         |                | J    | <br> | <br> |              | Two-Hand Button   |
|                         | <u></u>        | R I  |      |      |              | Enable Switch     |

Fig. 4: Example for a user program for the base module

| 💌 ເ    | Intitled0* - PNOZmulti Configurator   |              |       |                                                                                                    |
|--------|---------------------------------------|--------------|-------|----------------------------------------------------------------------------------------------------|
| Pro    | ect Edit Tools Windows Help           |              |       |                                                                                                    |
| 1      | New                                   | Ctrl+N       | 1     | 41 🏟 🚔 Com4 (USB) 🚽 📲 🔚 🍓 🙂 🛛 🕐                                                                                     |
| 6      | Open                                  | Ctrl+O       |       |                                                                                                    |
|        | Close                                 | Ctrl+W       |       |                                                                                                    |
|        | Save                                  | Ctrl+S       |       | Complete naturale                                                                                                   |
|        | Save As                               |              | Î     | You can extend/reduce the number of virtual I/Os by toggling the extended/reduced number in the table's I/O column. |
| 2      | Import                                | •            |       |                                                                                                    |
| 4      | Export                                | +            |       |                                                                                                    |
| 8      | Create and Print Reports              | Ctrl +P      |       |                                                                                                    |
|        | Change password level                 |              | -     |                                                                                                    |
| 6      | Write-Protect                         |              |       |                                                                                                    |
| æ      | Read-Protect                          |              |       |                                                                                                    |
| 0-     | Project Properties                    |              | =     |                                                                                                    |
| -1-1-1 | Configure Project Ethernet Connection |              |       |                                                                                                    |
| -9     | Exit                                  | Alt+F4       |       |                                                                                                    |
| •      | Semiconductor Output Module P         | NOZ m EF 8DI | 4D( + |                                                                                                    |

Fig. 5: Save the actual configuration

| 😸 Set Passwords 🛛 💌                   |
|---------------------------------------|
| Level 1                               |
| Password:                             |
| Confirmation:                         |
| Level 2                               |
| Password:                             |
| Confirmation:                         |
| Level 3                               |
| Password:                             |
| Confirmation:                         |
| <u>OK</u> <u>C</u> ancel <u>H</u> elp |

Fig. 6: Define password for each security level

| Save A  | 5                        |   | ×      |
|---------|--------------------------|---|--------|
| Details |                          |   |        |
| Name:   | PNOZ_m_B0_Profinet       | Ι |        |
| Path:   | C:\Users\cs-sat-lab\Pilz |   | Browse |

Fig. 7: Define the name of the project to save

Choose the USB connection which applies to the base module and go online.

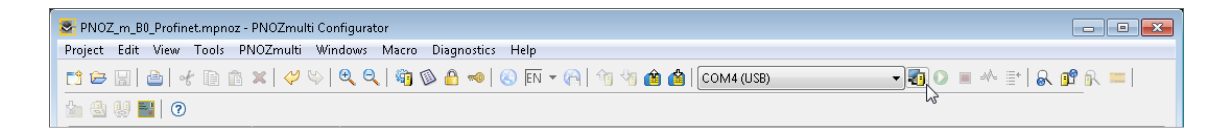

#### Fig. 8: USB connection with base module

> Download hardware configuration and user program to base module

| PNOZ_m_B0_Profinet.mpnoz - PNOZmulti Configurator                |                                  |
|------------------------------------------------------------------|----------------------------------|
| Project Edit View Tools PNOZmulti Windows Macro Diagnostics Help |                                  |
| 🗂 🗁 🔄 🖕 👘 🏦 🗙 🖓 🏷 🔍 🍳 🖏 🚳 📣 🤜 🚳 🌆                                | 🖓   🐴 🌠 🌰 🕼   COM4 (USB) 🚽 🖓 🚱 💻 |
|                                                                  | Download to Hardware             |

Fig. 9: Download to hardware

#### 4.2. Build up a simple Profinet connection in TIA Portal

Install the GSD-file for the fieldbus module into TIA.

| M Siemens - PNOZ m ES Profinet                                                                                                    |                                                |                                |                                                                    | _ <b>-</b> ×                                                                                                    |
|----------------------------------------------------------------------------------------------------|------------------------------------------------|--------------------------------|--------------------------------------------------------------------|----------------------------------------------------------------------------------------------------|
| Project Edit View Insert Online                                                                                                    | Options Tools Window Help                      |                                | -                                                                  | atally Integrated Automation                                                                                                    |
| 📑 🎦 🔚 Save project 🔳 🐰 🗐 🛛                                                                                                    | Y Settings                                     | Go online 🖉 Go offline 🛛 🛔 🖪 🤰 | < = II                                                             | PORTAL                                                                                                    |
| Project tree 🛛                                                                                                    | Support packages                               | rks                            | _ # = ×                                                            | Hardware catalog 🛛 🗊 🕨 🕨                                                                                                    |
| Devices                                                                                                    | Install general station description file (GSD) | 🚪 Topology view                | 🚠 Network view 📑 Device view                                       | Options 😐                                                                                                    |
| 100                                                                                                    | Show reference text                            |                                | Topology overview                                                  | Har                                                                                                    |
| 1 ks                                                                                                    | Global libraries                               | ^                              | Port interconnection                                               | ✓ Catalog                                                                                                    |
| PNOZ m ES Profinet     Add new device     Devices 3 networks     Devices antworks     Devices onfiguration     Donine & diagnostics     Safety Administration     Donine & diagnostics     Safety Administration     Device configuration     Device configuration | 6es7<br>CPU 1518F4 PN                          | -                              | Y Device / port         Slot           > \$71500/ET200MP-Station_1 | csearchs     Image: Controllers       • Iffler     • Image: Controllers       • Image: Controllers     • Image: Controllers       • Image: Controllers     • Image: Controllers   < |

Fig. 10: Start installing GSD-file

| Install general s | station descript | ion file            |          |                   | ×                    |
|-------------------|------------------|---------------------|----------|-------------------|----------------------|
| Source path:      | C:\Temp\2014-07  | 7-24                |          |                   |                      |
| Content of im     | ported path      |                     |          |                   |                      |
| File              |                  | Version             | Language | Status            | Info                 |
| GSDML-V2.3-       | MES-PROFINET-2   | 06/05/2014 16:47:00 | English  | Not yet installed | mES Interface Module |
|                   |                  |                     |          |                   |                      |
|                   |                  |                     |          |                   |                      |
|                   |                  |                     |          |                   |                      |
|                   |                  |                     |          |                   |                      |
|                   |                  |                     |          |                   |                      |
|                   |                  |                     |          |                   |                      |
|                   |                  |                     |          |                   |                      |
|                   |                  |                     |          |                   |                      |
|                   |                  |                     |          |                   |                      |
|                   |                  |                     |          |                   |                      |
|                   |                  |                     |          |                   |                      |
|                   |                  |                     |          | _                 | nstall Cancel        |

Fig. 11: Navigate to the directory where the GSD-file is stored<sup>1</sup> and start installation

Add the "PNOZ m ES Profinet" device to the project

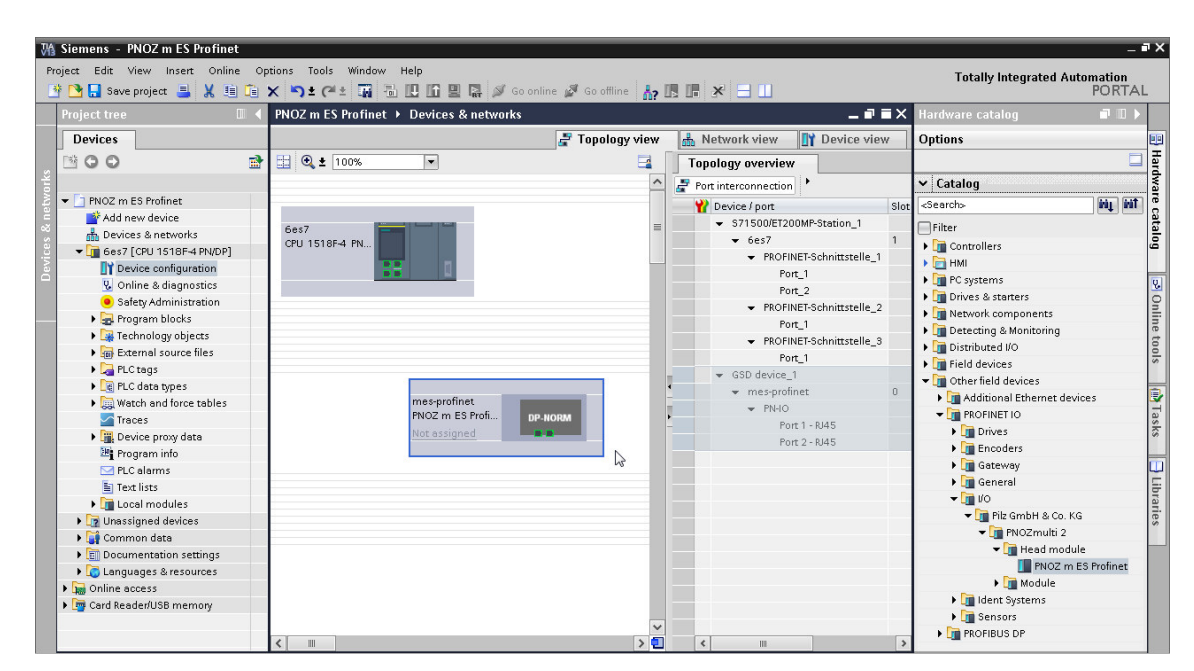

Fig. 12: Adding "PNOZ m ES Profinet" device from the hardware catalogue

<sup>&</sup>lt;sup>1</sup> The GSD-file can be downloaded from the Pilz homepage

- Mi Siemens PNOZ m ES Profinet a x Totally Integrated Automation PORTAL 🧏 🔒 Save project 🚢 🗶 🏥 🗈 🗙 🏷 🖕 🥂 🎜 🔛 🖬 🖉 🕼 e 🔊 Go of PNOZ m ES Profinet > Unassigned devices > mes-profinet \_ # = X 🛃 Topology view Device view Devices A Network view Options 900 Device overview ╆ mes-profine 🔽 🖽 🛋 🖼 🖬 ~ ₩ Module • mes ✓ Catalog PNOZ m ES Profinet mes-profinet
   PN-IO
   4 Input Bytes, Bits 0..31\_1 ini jinit PNOZ m ES Profinet
  Add new device
  Comparison of the service
  Comparison of the service
  Comparison of the service of the service of the servic catalog Filte Inter
   Im Field devices
   Im Field devices
   Im Additional Ethernet (
   Im PROFINET IO
   Im Drives
   Im Encoders
   Im Encoders 4 Input Bytes, Bits 0.31\_1 4 Input Bytes, Bits 32.63\_1 4 Input Bytes, Bits 43.95\_1 4 Input Bytes, Bits 44.95\_1 4 Output Bytes, Bits 0.31\_1 4 Output Bytes, Bits 0.32\_63\_1 4 Output Bytes, Bits 9.4.95\_1 4 Output Bytes, Bits 9.4.95\_1 1 Output Bytes, Bits 9.12\_1.1 1 Output Bytes, Dits 26.12\_1.1 2 In-16 Output, FNO2 Table... Online tools General
  General Description
   Description
   Description
   Description
   Description
   Description
   Description
   Description
   Description
   Description
   Description
   Description
   Description
   Description
   Description
   Description
   Description
   Description
   Description
   Description
   Description
   Description
   Description
   Description
   Description
   Description
   Description
   Description
   Description
   Description
   Description
   Description
   Description
   Description
   Description
   Description
   Description
   Description
   Description
   Description
   Description
   Description
   Description
   Description
   Description
   Description
   Description
   Description
   Description
   Description
   Description
   Description
   Description
   Description
   Description
   Description
   Description
   Description
   Description
   Description
   Description
   Description
   Description
   Description
   Description
   Description
   Description
   Description
   Description
   Description
   Description
   Description
   Description
   Description
   Description
   Description
   Description
   Description
   Description
   Description
   Description
   Descript Tasks Pilz GmbH & Co. KG ♥ Pilz GmbH & Co. KG ♥ PNOZmulti 2 ▶ PNOZmulti 2 ♥ PNOZmulti 2 ♥ PNOZmulti 2 LC data types
   Watch and force tables
   Traces
   Traces
   Program info
   PLC alarms
   Text lists
   Local modules
   Watch and modules I 2 
   Module
   4 input Bytes, Bit...

   4 input Bytes, Bit...
   4 input Bytes, Bit...

   4 output Bytes, Bit...
   4 output Bytes, Bit...

   4 Output Bytes,...
   4 Output Bytes,...

   4 Output Bytes,...
   4 Output Bytes,...

   4 Output Bytes,...
   1 Output Bytes,...

   1 Output Bytes,...
   2 Output Bytes,...

   2 Output Bytes,...
   1 Output Bytes,...
   Libraries Imassigned devices
   Image: Common data • 🛅 Documentation settings Card Reader/USB memory 1 2 In- 15 Outpit, P... 🕨 🛅 Ident
- > Add available modules to the "PNOZ m ES Profinet" device

Fig. 13: Adding modules to the "PNOZ m ES Profinet" device

Define PROFINET device name to use for the "PNOZ m ES Profinet" device

| mes-profinet [Module]                       | 💁 Properties 🖄 Info 😵 Diagnostics 💿 🗉                        | -    |     |
|---------------------------------------------|--------------------------------------------------------------|------|-----|
| General IO tags                             | System constants Texts                                       |      |     |
| ▼ General                                   | <ul> <li>IP address is set directly at the device</li> </ul> | ▲ n  | 100 |
| Catalog information                         |                                                              | Ties | 200 |
| <ul> <li>PROFINET interface [X1]</li> </ul> | PROFINET                                                     |      |     |
| General                                     |                                                              |      | ſ   |
| Ethernet addresses                          | Generate PROFINET device name automatically                  | Ξ    |     |
| <ul> <li>Advanced options</li> </ul>        | PROFINET device name mes-do-net                              |      |     |
| Interface options                           |                                                              |      |     |
| Media redundancy                            | Converted name: mes-ap-net L <sub>2</sub> 2                  |      |     |
| Isochronous mode                            | Device number: 0                                             |      |     |

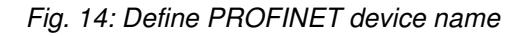

> Search online for accessible devices and assign name to the PNOZ m ES Profinet device

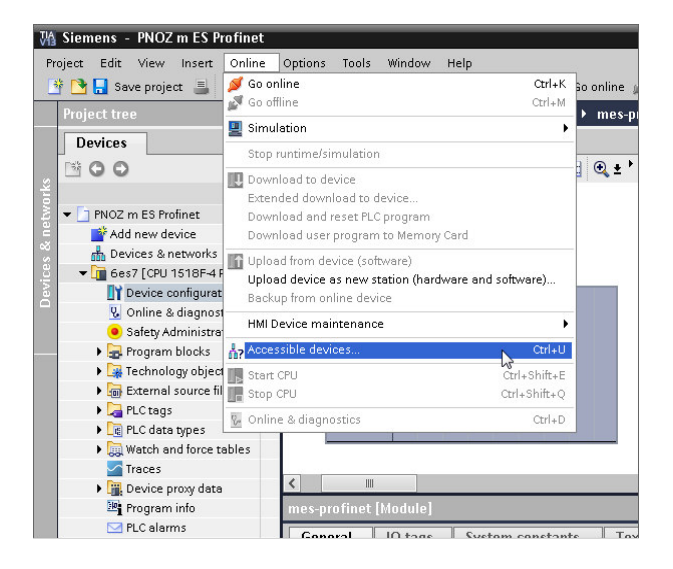

Fig. 15: Start searching for accessible devices

| Accessible devices                                                                                                    | Accessible nodes of    | Type of the PG/PC inte<br>PG/PC inte<br>the selected interface: | erface: 🕊 PN/IE<br>erface: 🚺 Realto | ek PCIe GBE Family Co | ×<br>ntroller ▼             |
|----------------------------------------------------------------------------------------------------|------------------------|-----------------------------------------------------------------|-------------------------------------|-----------------------|-----------------------------|
|                                                                                                    | Device                 | Device type                                                     | Туре                                | Address               | MAC address                 |
|                                                                                                    | Accessible device      | PNOZ m ES Profinet                                              | ISO                                 | -                     | C8-3E-A7-00-00-85           |
|                                                                                                    | 6es7                   | CPU 1518F-4 PN/DP                                               | PN/IE                               | 169.254.60.151        | 28-63-36-80-02-E3           |
|                                                                                                    |                        |                                                                 |                                     |                       |                             |
|                                                                                                    |                        |                                                                 |                                     |                       |                             |
|                                                                                                    |                        |                                                                 |                                     |                       |                             |
|                                                                                                    |                        |                                                                 |                                     |                       |                             |
| E shakara                                                                                                    |                        |                                                                 |                                     |                       |                             |
| Flash LED                                                                                                    |                        |                                                                 |                                     |                       |                             |
|                                                                                                    |                        |                                                                 |                                     |                       |                             |
|                                                                                                    |                        |                                                                 |                                     |                       |                             |
|                                                                                                    |                        |                                                                 |                                     |                       | <u>R</u> efresh             |
| Online status information                                                                                                    | n:                     |                                                                 |                                     |                       |                             |
| range and the second second se | ormation               |                                                                 |                                     |                       | <b>^</b>                    |
| Scan and information                                                                                                    | n retrieval completed. |                                                                 |                                     |                       |                             |
|                                                                                                    |                        |                                                                 |                                     |                       | *                           |
| Display only problem                                                                                                    | reports                |                                                                 |                                     |                       |                             |
|                                                                                                    |                        |                                                                 |                                     | E                     | <u>S</u> how <u>C</u> ancel |
|                                                                                                    |                        |                                                                 |                                     |                       |                             |

Fig. 16: List of found devices

| Mi Siemens - PNOZ m ES Profinet                           |                          |                        |              |                   |                       |                 |             | _ # ×    |
|-----------------------------------------------------------|--------------------------|------------------------|--------------|-------------------|-----------------------|-----------------|-------------|----------|
| Project Edit View Insert Online Options Tools Window Help |                          |                        |              |                   |                       |                 |             |          |
| 📑 📑 🔚 Save project ا 🐰 🗄 🖬 🗙 🏷 ±                          | (** 🖬 🖥 🛯 🖬 🖫            | 💋 Go online 💋 Go o     | fline 🗛      |                   | 1                     | 10              | PORT        | AL       |
| Project tree                                              | ∎ ◀ Online access → Rea  | Itek PCIe GBE Family ( | Controller   | Accessible devi   | ice [C8-3E-A7-00-00-  | 85]             |             | × (      |
| Devices                                                   |                          |                        |              |                   |                       |                 |             |          |
|                                                           | Diagnostics     General  | Assign name            |              |                   |                       |                 |             | Online t |
| 🚊 🕨 🏣 PLC tags                                            | ✓ Functions              |                        |              |                   |                       |                 |             | 0        |
| PLC data types                                            | Assign IP address        |                        |              |                   |                       |                 |             | ~        |
| Watch and force tables                                    | Assign name              |                        |              | Con               | figured PROFINET d    | evice           |             |          |
| Traces                                                    | Reset to factory setting | ngs                    |              |                   | PROFINET device name: | mes-dp-net      |             |          |
| Device proxy data                                         |                          |                        |              |                   | Type                  | PhiOZ m ES P    | rofinet     | ask      |
| <ul> <li>Program info</li> </ul>                          |                          |                        |              |                   | ·39-2-                | Internet        | Ionnec      | ~        |
| 🖂 PLC alarms                                              |                          |                        |              |                   |                       |                 |             |          |
| Text lists                                                |                          |                        |              |                   |                       |                 |             |          |
| Local modules                                             |                          |                        |              |                   |                       |                 |             | ibr      |
| Unassigned devices                                        |                          |                        |              |                   |                       |                 |             | arie     |
| 🕨 🙀 Common data                                           |                          |                        |              |                   |                       |                 |             | ŝ        |
| Documentation settings                                    |                          |                        |              | Dev               | ice filter            |                 |             |          |
| Languages & resources                                     |                          |                        |              |                   | Only show devices o   | f the same type |             |          |
| 🗢 🚂 Online access                                         |                          |                        |              |                   |                       |                 |             |          |
| Y Display/hide interfaces                                 | =                        |                        |              |                   | Only show devices w   |                 | er settings |          |
| USB [S7USB]                                               |                          | - A                    |              |                   | Only show devices w   | ithout names    |             |          |
| COM [RS232/PPI multi-master cable]                        |                          |                        |              |                   |                       |                 |             |          |
| ▼ □ Realtek PCIe GBE Family Controller                    |                          | Erreich                | nbare Teilne | hmer im Netzwerk: |                       |                 |             |          |
| Update accessible devices                                 |                          | IP add                 | ress         | MAC address       | Туре                  | Name            | Status      |          |
| • 6es7 [169.254.60.151]                                   |                          |                        |              |                   |                       |                 |             |          |
| <ul> <li>Accessible device [C8-3E-A7-00-00-85]</li> </ul> |                          |                        |              |                   |                       |                 |             |          |
| Online & diagnostics                                      |                          |                        |              |                   |                       |                 |             |          |
| <ul> <li>Intel(R) Centrino(R) Advanced-N 6205</li> </ul>  | ×                        |                        |              |                   |                       |                 |             |          |
| Intel(R) 82579LM Gigabit Network Conne                    |                          |                        |              |                   |                       |                 |             |          |
| VirtualBox Host-Only Ethernet Adapter                     |                          |                        |              |                   |                       |                 |             |          |
| C Adapter [MPI]                                           |                          |                        |              |                   |                       |                 |             |          |
| < III                                                     | >                        |                        |              |                   | flashes               | Update          | Assign name |          |
| ✓ Details view                                            |                          |                        |              |                   |                       |                 | 1           |          |
|                                                           |                          |                        |              |                   |                       |                 |             | -        |

Fig. 17: Assign Profinet device name to accessible PNOZ m ES Profinet device

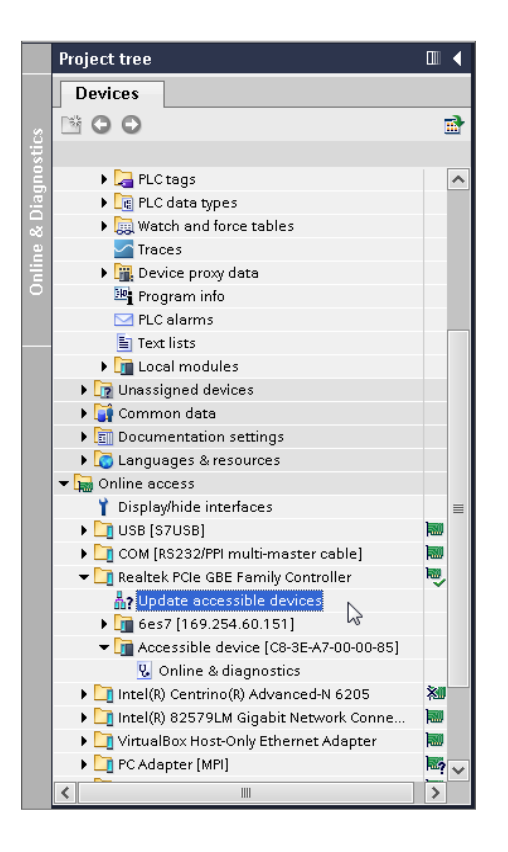

Fig. 18: Initiate updating list of accessible devices

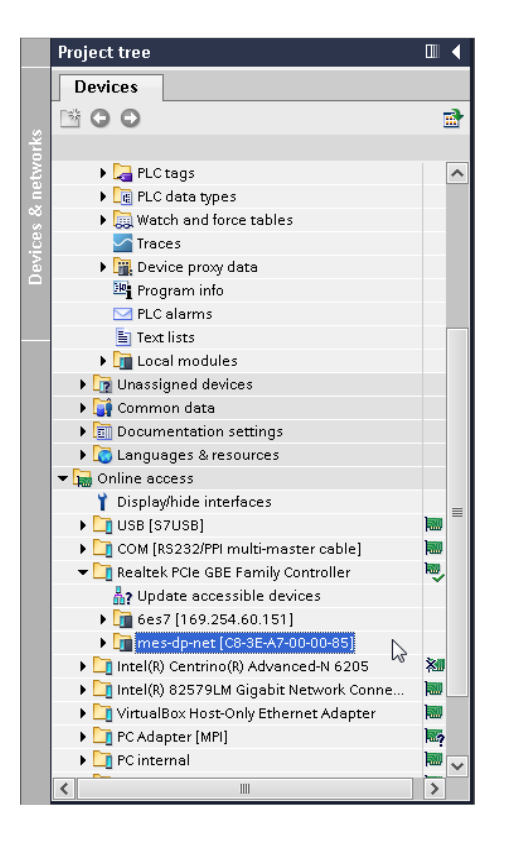

Fig. 19: Updated list of accessible devices

Connect controller with the PNOZ m ES Profinet device in the network view

| M Siemens - PNOZ m ES Profinet                                                |                                        |                                 |                 |                                            | _ # X               |
|-------------------------------------------------------------------------------|----------------------------------------|---------------------------------|-----------------|--------------------------------------------|---------------------|
| Project Edit View Insert Online Options T<br>📑 🎦 🔚 Save project 昌 🐰 🗐 🗊 🗙 🏹 🕏 | ools Window Help<br>(** 🙀 🖥 🗓 🖬 🖳 🧖 Go | online 🖉 Go offline 🛔 🖪 🖪 👫 🛨 🛄 |                 | Totally Integrated A                       | utomation<br>PORTAL |
| Project tree                                                                  | 🗉 🖣 PNOZ m ES Profinet 🕨 Device        | es & networks                   |                 |                                            | _ • • × <           |
| Devices                                                                       |                                        |                                 | 🚽 Topology view | 🛔 Network view 📑 Dr                        | avice view 🛛 🖭      |
| 000                                                                           | 📸 💦 Network 🔡 Connections 🗏            | MI connection 💌 👯 🔛 🍳 🕈         |                 | Network overview                           | <b>→</b> Har        |
|                                                                               |                                        | 4 IO system: 6es7.PROFINET IO-S | system (100)    | W Device                                   | Type                |
| 🗧 👻 🛅 PNOZ m ES Profinet                                                      | <u>^</u>                               |                                 |                 | <ul> <li>S71500/ET200MP-Station</li> </ul> | 1 \$71500/ET        |
| 🚊 📑 Add new device                                                            |                                        |                                 |                 | ▶ 6es7                                     | CPU 1518F-          |
| 🕆 📩 Devices & networks                                                        | CPU 1E19E4 PM                          | mes-profinet                    | =               | <ul> <li>GSD device 1</li> </ul>           | GSD device          |
| 🗧 🔻 🛅 6es7 [CPU 1518F-4 PN/DP]                                                | CIO 131014 HK                          | TNO2 THEST TOT DP-NORM          |                 | ▶ mes-profinet                             | PNOZ m ES           |
| Device configuration                                                          |                                        | bes/                            |                 |                                            |                     |
| 🖳 🖳 Online & diagnostics                                                      |                                        | -                               |                 |                                            | 8                   |
| <ul> <li>Safety Administration</li> </ul>                                     |                                        | 7 PROFINET 10 Surtes            |                 |                                            | 9                   |
| Program blocks                                                                |                                        | raviender norsystem.            |                 |                                            | Ē                   |
| Technology objects                                                            |                                        |                                 |                 |                                            | et                  |
| h 📴 Comment annual Allan                                                      | =                                      |                                 |                 |                                            | 0                   |

Fig. 20: Controller connected with Profinet device

> Compile configuration and initiate download to the controller

# 5. Table of figures

| Fig. 1: Topology of Profinet                                                           | 5  |
|----------------------------------------------------------------------------------------|----|
| Fig. 2: Drag and drop the "Base Unit PNOZ m B0" to the workspace                       | 7  |
| Fig. 3: Drag and drop the "Fieldbus module PNOZmulti 2" left beside the base module    | 7  |
| Fig. 4: Example for a user program for the base module                                 | 8  |
| Fig. 5: Save the actual configuration                                                  | 8  |
| Fig. 6: Define password for each security level                                        | 8  |
| Fig. 7: Define the name of the project to save                                         | 8  |
| Fig. 8: USB connection with base module                                                | 9  |
| Fig. 9: Download to hardware                                                           | 9  |
| Fig. 10: Start installing GSD-file                                                     | 9  |
| Fig. 11: Navigate to the directory where the GSD-file is stored and start installation | 10 |
| Fig. 12: Adding "PNOZ m ES Profinet" device from the hardware catalogue                | 10 |
| Fig. 13: Adding modules to the "PNOZ m ES Profinet" device                             | 11 |
| Fig. 14: Define PROFINET device name                                                   | 11 |
| Fig. 15: Start searching for accessible devices                                        | 11 |
| Fig. 16: List of found devices                                                         | 12 |
| Fig. 17: Assign Profinet device name to accessible PNOZ m ES Profinet device           | 12 |
| Fig. 18: Initiate updating list of accessible devices                                  | 13 |
| Fig. 19: Updated list of accessible devices                                            | 13 |
| Fig. 20: Controller connected with Profinet device                                     | 14 |

### **Recommended printer settings**

Adobe Acrobat Reader ( <u>www.adobe.com</u> )

| Print                                |
|--------------------------------------|
| Page Sizing & Handling 👔             |
| Size Poster Size Booklet             |
|                                      |
| O Actual size                        |
| O Shrink oversized pages             |
| Custom Scale: 100 %                  |
| Choose paper source by PDF page size |
| Orientation:                         |
| Auto po <u>r</u> trait/landscape     |
| OPortrait                            |
| ○ Landscape                          |

PDF-XChange Viewer ( <u>www.tracker-software.com</u> )

| Print         |                                      |   |
|---------------|--------------------------------------|---|
| Page Scaling  |                                      |   |
| Scaling Type: | Fit to printer margins               | ~ |
|               | 100,0%                               |   |
|               | Auto-rotate sheets                   |   |
|               | Auto-centre pages in sheets          |   |
|               | Choose paper source by PDF-page size |   |

# Support

Technical support is available from Pilz round the clock.

#### Americas

Brazil +55 11 97569-2804 Canada +1 888-315-PILZ (315-7459) Mexico +52 55 5572 1300 USA (toll-free) +1 877-PILZUSA (745-9872)

#### Asia

China +86 21 60880878-216 Japan +81 45 471-2281 South Korea +82 31 450 0680 Australia

+61 3 95446300

#### Europe

Austria +43 1 7986263-0 Belgium, Luxembourg +32 9 3217575 France +33 3 88104000 Germany +49 711 3409-444 Ireland +353 21 4804983 Italy +39 0362 1826711 Scandinavia +45 74436332 Spain +34 938497433 Switzerland +41 62 88979-30 The Netherlands +31 347 320477 Turkey +90 216 5775552 United Kingdom +44 1536 462203

You can reach our international hotline on: +49 711 3409-444 support@pilz.com

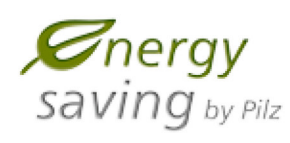

BLUE COMPETENCE Alliance Member Partner of the Engineering Industry Sustainability Initiative

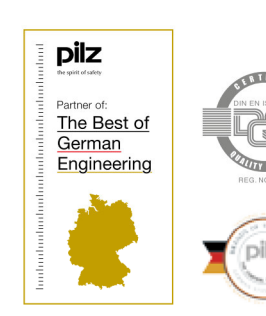

Pilz GmbH & Co. KG Felix-Wankel-Straße 2 73760 Ostfildern, Germany Tel.: +49 711 3409-0 Fax: +49 711 3409-133 info@pilz.com www.pilz.com

SafetyEYE\*, SafetyNET p\* THE SPIRIT OF SAFETY\* are registered and protected trademarks of PiX GmbH & Co. KG in some countries. We would point out that product features may vary from the details stated in this document, depending on the status at the time of publication and the scope of the equipment. We accept no responsibility for the validity, accuracy and entirely of the text and graphics presented in this information. Please contact our Technical Support if you have any questions. CMSE®, InduraNET p°, PAS4000°, PAScal®, PASconfig\*, PII2°, PILD®, PMCprimo®, PMCprotego®, PMCtendo®, PMD®, PMI®, PMOZª, Primo®, PSEN®, PSS®, PVIS®, SafetyBUS p®,

PILZ The spirit of safety

Pilz develops environmentally-friendly products using ecological materials and energy-saving technologies. Offices and production facilities are ecologically designed, environmentally-aware and energy-saving. So Pilz offers sustainability, plus the security of using energy-efficient products and environmentally-friendly solutions.

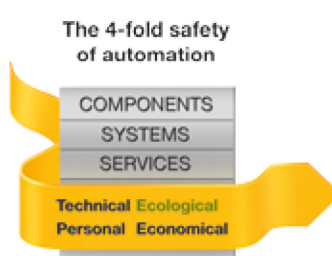